## **GL** - How To Unpost preview a Posted Transaction

Here are the steps on how to recap a posted transaction:

- 1. Create a GL transaction, for example, a General Journal. (See How To Create New General Journal)
- 2. Once **Debit** and **Credit** amounts are equal, post the transaction by clicking **Post** button.
- 3. Click **Unpost preview Tab**. Every account with corresponding Debit and Credit that would be entered into the **General Ledger** if you decided to Unpost the transaction will be displayed.

| New    | Save | Search    |        |           | Unpost   | Duplicate    |                | Recurring | Import | Report + | Add to Calendar | Close |  |
|--------|------|-----------|--------|-----------|----------|--------------|----------------|-----------|--------|----------|-----------------|-------|--|
| Detail | ls A | ttachmen  | ts (0) | Audit Log | ; (1) Ac | tivities (0) | Unpost Preview | Post His  | tory C | ustom    |                 |       |  |
| ER Vie | ew   | Filter (F | -3)    |           |          | Ļ            |                |           |        |          |                 |       |  |

Here are the steps on how to recap an posted transaction:

- a. Create a GL transaction, for example, a General Journal. (See How To Create New General Journal)
- b. Once **Debit** and **Credit** amounts are equal, post the transaction by clicking **Post** button.
- c. Click **Recap** button. Every account with corresponding Debit and Credit that would be entered into the **General Ledger** if you decided to Unpost the transaction will be displayed.

|                                                                                                    |                                           |                 |                                                           |                                                           |                                                        |                                                          | ^ □                                                       | ×   |
|----------------------------------------------------------------------------------------------------|-------------------------------------------|-----------------|-----------------------------------------------------------|-----------------------------------------------------------|--------------------------------------------------------|----------------------------------------------------------|-----------------------------------------------------------|-----|
|                                                                                                    | lete Undo <b>Unpost</b>                   | Duplicate Recap | Reallocation Recurring Export                             |                                                           |                                                        |                                                          |                                                           |     |
| atails Attachments (0)                                                                                        | Audit Log (1) Con                         | nments (0)      |                                                           |                                                           |                                                        |                                                          |                                                           |     |
| st Date 01/19/2016                                                                                            |                                           | Currency: USD   | Reverse Date:                                             | Recurrir                                                  | g Template: R                                          | ecord No: GI-12                                          | 1                                                         |     |
| escription:                                                                                                   |                                           |                 |                                                           |                                                           |                                                        |                                                          |                                                           | 1   |
|                                                                                                    | 0                                         |                 |                                                           |                                                           |                                                        |                                                          |                                                           |     |
| t Remove BB Layout                                                                                            | G Filter Records                          | s (F3)          |                                                           | -                                                         |                                                        |                                                          |                                                           |     |
| Account ID                                                                                                    | Account Description                       | -               | Transaction Description                                   | D                                                         | oc Date                                                | Debit                                                    | Credit                                                    | C   |
| 11210-00                                                                                                    | STORAGE RECEIVABL                         | .E              | Imported from AP 0107 on 01/                              | (15/2016 0)                                               | 1/19/2016                                              | 0.00                                                     | 3,314.04                                                  | -1  |
| 11210-00                                                                                                    | STORAGE RECEIVABL                         | .5              | Imported from AP 0107 on 017                              | 15/2016 0                                                 | 1/19/2016                                              | 0.00                                                     | 4,623.94                                                  | - 1 |
| 20000-00                                                                                                    | ACCOUNTS PATABLE                          | -               | Imported from AP 0107 on 017                              | (15/2016 0                                                | 1/19/2016                                              | 4,672,04                                                 | 0.00                                                      | -11 |
| 20000-00                                                                                                    | ACCOUNTS PATADLE                          |                 | imported normal offor on on                               | 15/2010 0                                                 | 1/15/2010                                              | 4,023.94                                                 | 0.00                                                      | -11 |
| Unpost Close                                                                                                  |                                           |                 |                                                           |                                                           |                                                        |                                                          |                                                           |     |
| Unpost Close<br>Details<br>믑 Layout                                                                           | Q Filter Records (F                       | -3)             |                                                           |                                                           |                                                        |                                                          |                                                           |     |
| Unpost Close<br>Details<br>B Layout<br>Account Id                                                             | Q Filter Records (F                       | -3)             | Account Group                                             | Debit                                                     | Credit                                                 | Debit Units                                              | Credit Units                                              |     |
| Unpost Close Details El Layout Account Id 11210-00                                                            | Q     Filter Records (F       Description | -3)             | Account Group<br>Asset                                    | Debit<br>3,314.04                                         | Credit<br>0.00                                         | Debit Units<br>0.000                                     | Credit Units<br>0.000                                     |     |
| Unpost Close Details B Layout Account Id 11210-00 20000 00                                                    | Q     Filter Records (F       Description | -3)             | Account Group<br>Asset<br>Asset                           | Debit<br>3,314.04<br>4,623.94                             | Credit<br>0.00<br>0.00                                 | Debit Units<br>0.000<br>0.000                            | Credit Units<br>0.000<br>0.000                            |     |
| Unpost Close Details BLayout Account Id 11210-00 11210-00 20000-00 20000-00                                   | C Filter Records (F<br>Description        |                 | Account Group<br>Asset<br>Asset<br>Liability<br>Liability | Debit<br>3,314.04<br>4,623.94<br>0.00                     | Credit<br>0.00<br>3,314.04<br>4673.94                  | Debit Units<br>0.000<br>0.000<br>0.000                   | Credit Units<br>0.000<br>0.000<br>0.000                   |     |
| Unpost Close                                                                                                  | C Filter Records (F<br>Description        | -3)             | Account Group<br>Asset<br>Asset<br>Liability<br>Liability | Debit<br>3,314.04<br>4,623.94<br>0.00<br>0.00             | Credit<br>0.00<br>0.3,314.04<br>0.4,623.94             | Debit Units<br>0.000<br>0.000<br>0.000<br>0.000          | Credit Units<br>0.000<br>0.000<br>0.000<br>0.000          |     |
| Unpost Close<br>Details<br>BE Layout<br>Account Id<br>11210-00<br>11210-00<br>20000-00<br>20000-00            | C Filter Records (F<br>Description        |                 | Account Group<br>Asset<br>Asset<br>Liability<br>Liability | Debit<br>3,314.04<br>4,623.94<br>0.00<br>0.00             | Credit<br>0.00<br>0.00<br>3,314.04<br>4,623.94         | Debit Units<br>0.000<br>0.000<br>0.000<br>0.000          | Credit Units<br>0.000<br>0.000<br>0.000<br>0.000          |     |
| Unpost Close<br>Details<br>EB Layout<br>Account Id<br>11210-00<br>20000-00<br>20000-00                        | Q Filter Records (F                       | 3)              | Account Group<br>Asset<br>Asset<br>Liability<br>Liability | Debit<br>3,314.04<br>4,623.94<br>0.00<br>0.00             | Credit<br>4 0.00<br>9 0.00<br>9 3,314.04<br>9 4,623.94 | Debit Units<br>0.000<br>0.000<br>0.000<br>0.000          | Credit Units<br>0.000<br>0.000<br>0.000<br>0.000          |     |
| Unpost Close<br>Details<br>BLayout<br>Account Id<br>11210-00<br>11210-00<br>20000-00<br>20000-00<br>20000-00  | Q Filter Records (F<br>Description        | 3)              | Account Group<br>Asset<br>Asset<br>Liability<br>Liability | Debit<br>3,314.04<br>4,623.94<br>0.00<br>0.00             | Credit<br>4 0.00<br>0.00<br>3,314.04<br>4,623.94       | Debit Units<br>0.000<br>0.000<br>0.000<br>0.000          | Credit Units<br>0.000<br>0.000<br>0.000<br>0.000          |     |
| Unpost Close<br>Details<br>B Layout<br>Account Id<br>11210-00<br>20000-00<br>20000-00<br>20000-00             | Q Filter Records (F<br>Description        |                 | Account Group<br>Asset<br>Asset<br>Liability<br>Liability | Debit<br>3,314.04<br>4,623.94<br>0,00<br>0,00             | Credit<br>4 0.00<br>4 0.00<br>3,314.04<br>0 4,623.94   | Debit Units<br>0.000<br>0.000<br>0.000<br>0.000          | Credit Units<br>0.000<br>0.000<br>0.000<br>0.000          |     |
| Unpost Close<br>Details<br>B2 Layout<br>Account Id<br>11210-00<br>20000-00<br>20000-00                        | C Filter Records (F<br>Description        | F3)             | Account Group<br>Asset<br>Asset<br>Liability<br>Liability | Debit<br>3,314.04<br>4,623.94<br>0.00<br>0.00             | Credit<br>0.00<br>0.00<br>3,314.04<br>4,623.94         | Debit Units<br>0.000<br>0.000<br>0.000<br>0.000          | Credit Units<br>0.000<br>0.000<br>0.000<br>0.000          |     |
| Unpost Close<br>Details<br>E Layout<br>Account Id<br>11210-00<br>11210-00<br>20000-00<br>20000-00<br>20000-00 | Q     Filter Records (F       Description | F3)             | Account Group<br>Asset<br>Asset<br>Liability<br>Liability | Debit<br>3,314.0-<br>4,623.9-<br>0.00<br>0.00<br>0.00     | Credit<br>0.00<br>3,314.04<br>4,623.94<br>7,937.98     | Debit Units<br>0.000<br>0.000<br>0.000<br>0.000          | Credit Units<br>0.000<br>0.000<br>0.000<br>0.000          |     |
| Unpost Close<br>Petalis<br>EX Layout<br>11210-00<br>11210-00<br>20000-00<br>20000-00<br>20000-00              | Q Filter Records (F                       | F3)             | Account Group<br>Asset<br>Asset<br>Liability<br>Liability | Debit<br>3,314.04<br>4,623.94<br>0.00<br>0.00<br>7,937.94 | Credit<br>4 0.00<br>3,314.04<br>4,623.94<br>7,937.98   | Debit Units<br>0.000<br>0.000<br>0.000<br>0.000<br>0.000 | Credit Units<br>0.000<br>0.000<br>0.000<br>0.000<br>0.000 |     |